### 8.9 HRMS Step by Step Guide Update a Course Session – Enterprise Learning Module

**Overview:** This guide provides instruction on updating a session for a specific course. This function in HRMS requires a special security class and special training. Access to these pages is requested and approved by ES and Campus Access Coordinator agreement.

In version 8.9, Oracle/PeopleSoft has changed the name of Administer Training to Enterprise Learning.

*Note:* The screen shots used in this guide may not be representative of your access.

- 1. Navigate to the Course Sessions Table – Find an Existing Value Page
- □ Enterprise Learning
- Define Course/Cost Details
- □ Course Sessions

### **Course Sessions**

Enter any information you have and click Search. Leave fields blank for a list of all values.

| Find an Existing Value Add a New Value           |             |   |    |   |
|--------------------------------------------------|-------------|---|----|---|
|                                                  |             |   |    |   |
| Course Code:                                     | begins with | ~ | Q  |   |
| Course Session Nbr:                              | begins with | * |    |   |
| Description:                                     | begins with | ¥ |    |   |
| Category Code:                                   | begins with | ¥ | Q  |   |
| Subcategory Code:                                | begins with | ¥ | Q  |   |
| Course Start Date:                               | - *         |   | 31 |   |
| Course End Date:                                 | - *         |   | 31 |   |
| Session Status:                                  | - *         |   |    | * |
| Session Name:                                    | begins with | ¥ |    |   |
| Search Clear Basic Search 🗐 Save Search Criteria |             |   |    |   |

Find an Existing Value Add a New Value

# 2. Search for Course Session

### **Course Sessions**

Enter any information you have and click Search. Leave fields blank for a list of all values.

- Enter Course Code #
- □ Enter Session #

```
Click Search
```

3. The Course

Session Profile page displays

 Make changes, as applicable. The Course Session
Table is not effective dated; any change made will override

| Find an Existing Va                                                                             | lue Add a New Value                                              |    |  |  |  |
|-------------------------------------------------------------------------------------------------|------------------------------------------------------------------|----|--|--|--|
| -                                                                                               |                                                                  |    |  |  |  |
| Course Code:                                                                                    | begins with 🐱 A00026                                             | Q  |  |  |  |
| Course Session Nbr:                                                                             | begins with 🔽 0002                                               |    |  |  |  |
| Description:                                                                                    | begins with 💌                                                    |    |  |  |  |
| Category Code:                                                                                  | begins with 💌                                                    | Q  |  |  |  |
| Subcategory Code:                                                                               | begins with 💌                                                    | Q  |  |  |  |
| Course Start Date:                                                                              | = 👻                                                              | 31 |  |  |  |
| Course End Date:                                                                                | = 🗸                                                              | 31 |  |  |  |
| Session Status:                                                                                 | = 🗸                                                              | ~  |  |  |  |
| Session Name:                                                                                   | begins with 🐱                                                    |    |  |  |  |
| Search Clear Basic Search 🗐 Save Search Criteria                                                |                                                                  |    |  |  |  |
| Course Session Profile Location, Instructor Equipment Expense                                   |                                                                  |    |  |  |  |
| Course: A00026 Good Business Practices-WEB Course Status: Active   Session Number: 0002 School: |                                                                  |    |  |  |  |
| *Session Status:                                                                                | Active Session Name Good Bus Pract - 2007 Session Administration |    |  |  |  |
| Start/End Dates:                                                                                | 01/09/2007 🛐 01/09/2007 🖻 🗌 Rescheduled                          | đ  |  |  |  |
| Start/End Times:                                                                                | 8:00AM 5:00PM                                                    |    |  |  |  |
| Duration:                                                                                       | Duration Unit: Hour 👻                                            |    |  |  |  |
| Min Students/Session:                                                                           | 1 Max Students/Session: 999,999                                  |    |  |  |  |
|                                                                                                 |                                                                  |    |  |  |  |

Location, Instructor

existing data

Course Session Profile | Location, Instructor | Equipment | Expense

Return to Search

Vendor ID:

📄 Save

Q

📑 Add 🛛 🖉 Update/Display

| 4. Warning message<br>appears | Course Session Profile Cocation, Instructor Equipment Expense             |  |  |  |  |
|-------------------------------|---------------------------------------------------------------------------|--|--|--|--|
|                               | Course: A00026 Good Business Practices-WEB Course Status: Active          |  |  |  |  |
| Make changes, as              | Session #: 0002 Session Status: Active                                    |  |  |  |  |
| applicable                    | Training Location Find   View All First 🗹 1 of 1 🕨 Last                   |  |  |  |  |
|                               | Start/End Dates: 01/09/2007 3 01/09/2007 3 Start/End Times: 8:00AM 5:00PM |  |  |  |  |
|                               | Duration: Duration Unit: Hour                                             |  |  |  |  |
|                               | Facility: Q Vendor ID: Q Training Facility Address                        |  |  |  |  |
|                               | Select free Training Room                                                 |  |  |  |  |
|                               | Room Code: Maximum Nbr of Students:                                       |  |  |  |  |
|                               | Building:                                                                 |  |  |  |  |
|                               | Floor #:                                                                  |  |  |  |  |
|                               | Instructor Find   View All First 🗹 1 of 1 🕨 Last                          |  |  |  |  |
|                               | Vendor Instructor ID Name                                                 |  |  |  |  |
|                               | Select free Instructor                                                    |  |  |  |  |
|                               |                                                                           |  |  |  |  |
|                               |                                                                           |  |  |  |  |
|                               |                                                                           |  |  |  |  |

## Updating a Course Session complete